## 在 Altium Designer PCB 中插入图片的方法

1. 用 Windows 自带的画图工具把要插入的图片保存为单色的 bmp 图像。

| <b>一</b><br>网上邻居 |                   |                                                                                                    |    |       |
|------------------|-------------------|----------------------------------------------------------------------------------------------------|----|-------|
|                  | 文件名 (M):          | Snap2. bmp                                                                                                    | *  | 保存(2) |
|                  | 保存类型( <u>T</u> ): | 单色位图 (*.bmp;*.dib)                                                                                                    | ~  | 取消    |
|                  |                   | <u>単巴拉黎(*.bmp;*.dib)</u><br>16色位图(*.bmp;*.dib)<br>256 色位图(*.bmp;*.dib)<br>24位位图(*.bmp;*.dib)<br>JPEG(*.JPG;*.JPEG;*.JPE;*.JFIF)<br>GIF(*.GIF)<br>TIFF(*.TIF;*.TIFF)<br>PNG(*.PNG) | L} |       |

2. 启动 Altium Designer,在PCB 界面下使用菜单"文件》打开..."命令打开如下路径中的文件:
"C:\Program Files\Altium Designer 6\Examples\Scripts\Delphiscript Scripts\Pcb\PCB Logo Creator\"

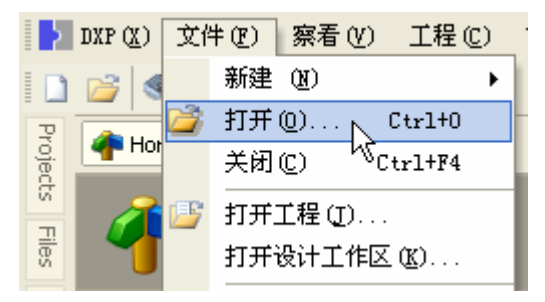

3. 单击菜单: "DXP》运行脚本...",

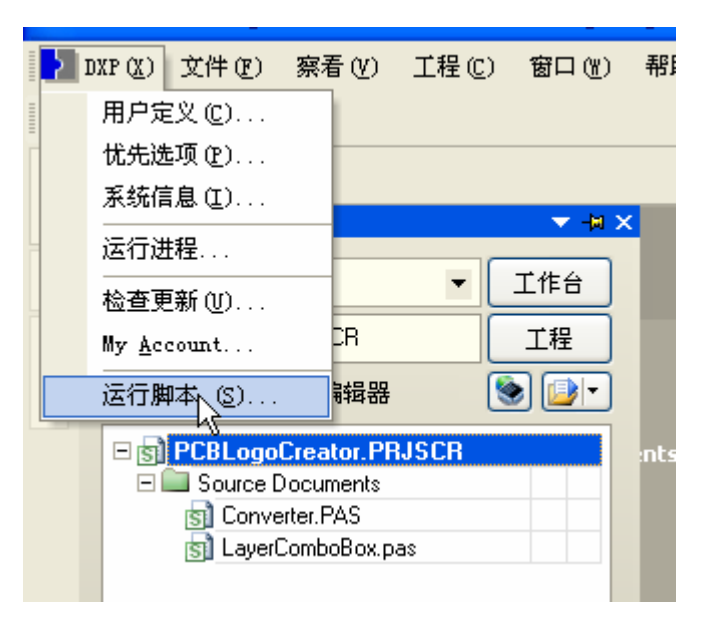

弹出下面的对话框:

| 选择条目运行 ? 🔀                                                                                              |
|----------------------------------------------------------------------------------------------------|
| 选择脚本运行<br>■ 会 PCBLogoCreator.PRJSCR<br>■ I Converter.PAS<br>■ AunConverterScript<br>■ LayerComboBox.pas |
| 浏览… (B) 确定 (D) 取消 (C)                                                                                   |

4, 选择 RunConverterScript, 单击"确定"按钮运行刚才导入的脚本程序

此时 Altium Designer 会新建一个 PCB 文档,并弹出下面的窗口。

| PCD Logo Creator                                                                   |                                                                                                    |                         |  |  |
|------------------------------------------------------------------------------------|----------------------------------------------------------------------------------------------------|-------------------------|--|--|
| 导入后的图象尺<br>图象比例因数<br>K = B / 0.0254 / A<br>K比例因数<br>B导入后图象的宽度(mm)<br>A导入前图象的宽度(象素) | Converter Options<br>Board Layer :<br>Top Layer 选择导入PCB的层 ✔<br>Image size : 1 x 1 mils<br>Scaling Factor : 1 ♀ (mils/pixels)<br>Negative: 负片输入<br>Mirror X 水平镜象<br>Mirror Y 垂直镜象 | Load<br>Convert<br>Exit |  |  |
| Ready                                                                              |                                                                                                    |                         |  |  |

- 5. 在出现的窗口中单击 Load 按钮选择单色的 bmp 图像 。
- 6. 设置图象的转换比例因数 K = B / 0.0254 / A (注意单位)
- 7. 点击 convert 按钮,则把 BMP 图像转换成当前 PCB 环境中的线条图像.。
- 8. 后面的不用说了吧?

QQ: 767800981

2010-01-23